# **Detaching Services in Cisco Commerce**

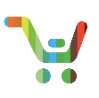

**Note:** This document is currently archived as of March 2019 and will not be updated. If you feel that updates are needed, please reach out to our team via <u>crc-training@cisco.com</u>.

### **Detaching Services in Cisco Commerce**

This User Guide will walk you through how to detach services from a configuration that contains both products and attached services. However, prior to detaching services be sure to update your Service Preferences and subscribe to the **Purchase Services Reminder**.

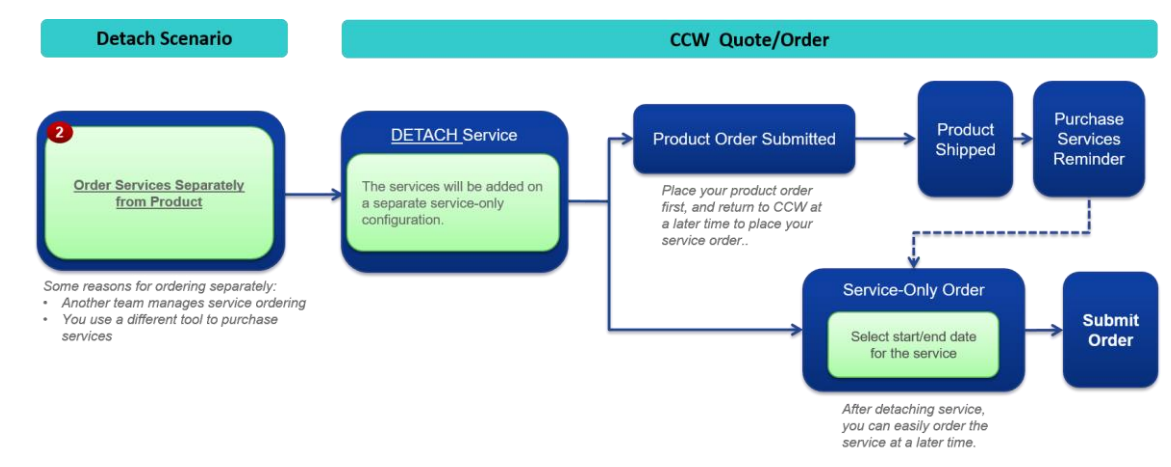

# Subscribe to Purchase Services Reminder

CCW will provide you with a reminder to purchase your detached services once the product has been shipped. To subscribe to these email notifications, go to **My Profile and Preferences** – **Notifications** – and search **Purchase Services**. Click the addition button next to the search field to **Subscribe to the Purchase Services Reminder**.

| •                  | Catalog                                   | Estima | tes                    | Deals & Quotes                                                                     | Orders                  | Services & Subscriptions                 | Software          |
|--------------------|-------------------------------------------|--------|------------------------|------------------------------------------------------------------------------------|-------------------------|------------------------------------------|-------------------|
| l wa               | nt to manage m                            | ıy     | My Or                  | ders                                                                               |                         |                                          | Global Settings 🔻 |
| <b>▲</b><br>■<br>* | Profile<br>Company Details<br>Preferences | ~      | Search                 | or Browse Notifications to Subscrib                                                | e and Manage Recipien   | ts.                                      |                   |
|                    | Contacts                                  |        | <b>v</b>               | ata Saved Successfully                                                             |                         |                                          |                   |
| -                  | Notifications                             | ^      | > A0                   | cknowledgments (4)                                                                 |                         |                                          | Add Subscriptions |
|                    | Y Orders Shared With                      | Ме     | > In                   | voices (0)                                                                         |                         |                                          | Add Subscriptions |
|                    | Billing Addresses                         |        | ✓ Sł                   | nipping (3)                                                                        |                         |                                          | Add Subscriptions |
|                    | S Price List                              |        | <b>Adva</b><br>Provid  | nce Shipment Notice 🛗                                                              | nipped                  |                                          | Subscribed        |
|                    |                                           |        | You, N                 | /lelissa Potter, Chawn Kagan   Ma                                                  | nage Recipients         |                                          |                   |
|                    |                                           |        | <b>Estin</b><br>Provid | nated Ship Date Change 🛱<br>des update when an order's origi                       | nal predicted ship date | is changed.                              | ✓ Subscribed      |
|                    |                                           |        | You                    | Manage Recipients                                                                  |                         |                                          |                   |
|                    |                                           |        | Purcl<br>Provid<br>You | hase Services - Reminder 🖞<br>des a reminder to purchase deta<br>Manage Recipients | ched services when the  | e associated products have been shipped. | Subscribed        |

1

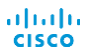

Last Updated: April 12, 2019 <u>Cisco.com | Privacy Statement | Trademarks</u>

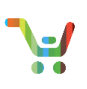

#### **Detach Services during Quote Creation**

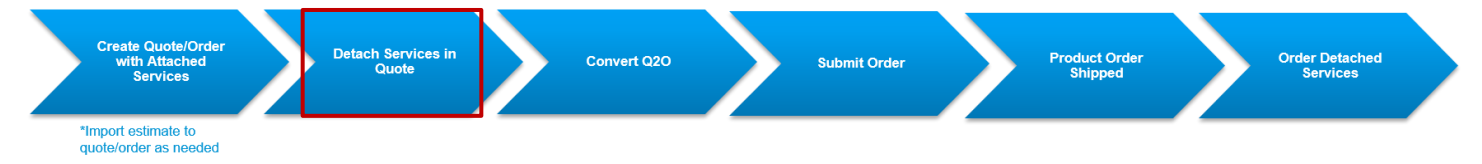

You can detach a service at the line level for a configuration, or you can detach all services from the entire quote at once. To detach a service at the line level:

1. Click **Detach Services** on the specific line you'd like to edit under quote tab. You can also select the header level to edit all lines at once.

| ) <del>(</del> | Ð | Hardware, Software and Services      | Lead Time 🚺                     | Unit List Price<br>(USD) | Qty          | Extended List Price<br>(USD) |
|----------------|---|--------------------------------------|---------------------------------|--------------------------|--------------|------------------------------|
| ] €            | Ð | 1.0 N2K-C2224TP AEOS more O          | Not Applic able                 | 8,050.00                 | 3            | 24,150.00                    |
|                |   | option                               |                                 |                          | Split        |                              |
|                |   | VALID Fri 14-Oct-2016 10:11:30 PDT   |                                 |                          |              |                              |
|                |   | Buy Method Select   Edit Opti        | ons   Select Service   Add Note | More Actions 🗸           |              |                              |
| ) <del>(</del> | Ð | 2.0 4011955 more O                   | Not Applicable                  | 2,310.00                 | 1            | 2,310.00                     |
|                |   | GS/000 CWDM HG Rev 1x 14/0nm,3dbm,SA |                                 | 1                        |              |                              |
|                |   |                                      |                                 |                          | •            |                              |
|                |   | Buy Method Select Select Select O    | ptions Edit/Remove Services     | Add Note Detach services | More Actions | <b>~</b>                     |

2. A popup will appear, click **Continue**.

| Detach                                                                                                    | ×      |
|----------------------------------------------------------------------------------------------------|--------|
| This action will remove all the attached services from the configuration. The service items will be present as Service Only lines on the Quote. Do you want to continue? | 2      |
|                                                                                                    | Cancel |

3. The services will be removed from the original configuration.

**Note:** Expand the major line and you will see the service only configuration appear as a minor line. The Unit List Price and Extended List Price are now available to view for the service.

| œ           | Hardv | vare, Software                                      | e and Services                                                                             |                                | Lead Time 🛈                 | Unit List Price<br>(USD)  | Qty | Extended List Price<br>(USD) |
|-------------|-------|-----------------------------------------------------|--------------------------------------------------------------------------------------------|--------------------------------|-----------------------------|---------------------------|-----|------------------------------|
| <b>(</b> +) | 1.0   | 4011955 mc<br>GS7000 CWDM<br>VALID Fri 14-Oc        | ore S<br>I HG Rev Tx 1470nm,3dBm,SA<br>st-2016 10:37:29 PDT                                |                                | Not Applicable              | 2,232.00                  | 1   | 2,232.00                     |
|             |       | Buy Method                                          | Select                                                                                     | <ul> <li>Select Opt</li> </ul> | ions   Selevervice   Add No | te More Actions 🗸         |     |                              |
| Θ           | 2.0   | 4011955 mc<br>GS7000 CWDM<br>VALID Fri 14-Oc        | ore <b>9</b><br>I HG Rev Tx 1470nm,3dBm,SA<br>2t-2016 10:37:29 PDT                         |                                |                             | Not Applicable            | 1   | Not Applicable               |
|             |       | Buy Method                                          | Select                                                                                     | <ul> <li>Select Opt</li> </ul> | ions   Edit/Remove Services | Add Note   More Actions 🗸 |     |                              |
|             |       | 2.0.1 CON-R<br>RETUR<br>TX 1470<br>Duratio<br>Chang | RF-4011955<br>N FOR REPAIR SV= TOP, 1G CWDM<br>0,ANL SCA<br>n: 12.00 Months<br>Je Duration | I HI GAIN                      | Not Applicable              | 78.00                     | 1   | 78.00                        |

4. After the quote is approved, you can order the product only configuration and come back at a later time to order the service only configuration.

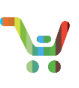

#### **Detach Services during Order**

The following section will walk you through how to detach services in CCW Order.

Create a Quote converted Order using the Deal ID from your Quote containing Products and Services. See <u>Cisco</u> <u>Commerce Order Quick Reference Guide</u> for help on creating an Order. From the order you can detach the services and submit the order with only products. The detached services will be reflected on the quote as a separate service-only line (reflecting the product information from the order) and you'll be able to covert these services to an order at a later date.

1. From the Items tab, select **More Actions** and **Detach Service** to remove the service(s) from this product line.

| Items Discounts Shipping and                                                                                                    | Install Billing Re                         | eview and Submit    |                    |                          |               |                          |
|----------------------------------------------------------------------------------------------------|--------------------------------------------|---------------------|--------------------|--------------------------|---------------|--------------------------|
| Set preferences for this order $\checkmark$                                                                                            |                                            |                     | Check Local V      | Alidations S             | ave           | and Continue >           |
| Add More Items From Quote Edit Configuration                                                                                           |                                            |                     |                    |                          |               |                          |
| Remove from Order Validate Assign Smart                                                                                                | Account                                    |                     |                    | Filter By Sh             | now All Items | •                        |
| Hardware, Software and Services                                                                                                    |                                            | P.O. Line Reference | Lead Time 🕕        | Unit List Price<br>(USD) | Qty           | Ext. List Price<br>(USD) |
| CP-7942G     Cisco UC Phone 7942     ECCN \$A992.C                                                                                     |                                            |                     | 14 days            | 455.00                   | 1             | 455.00                   |
| Valid as of 20-Apr-2016 04:48 EDT<br>Select Options   Select Service   Validat                                                         | e   Add Note   More Actions 🔨              | ]1                  |                    |                          |               |                          |
| 1.0.1 CON-SNTP-CP7942<br>SNTC-24X7X4 Cisco U<br>Service Start Date                                                                     | Remove from Order<br>Replace Configuration | Contract Number ႐ 🧪 | Not Applicable     | 16.0                     | 1             | 16.00                    |
| 1 day(s) after Ship Date.<br>1.1 SW-CCME-UL-7942<br>Communications Manager Expre<br>7942G Phone<br>Multiple License Keys<br>ECCM EAR99 | Detach Service                             | Generated           | 21 days            | 200.0                    | 1             | 200.00                   |
|                                                                                                    |                                            |                     | Showing 1 - 1 of 1 | Line Items 〈 F           | Previous 1    | ▼ Next >                 |

#### 2. Click Continue.

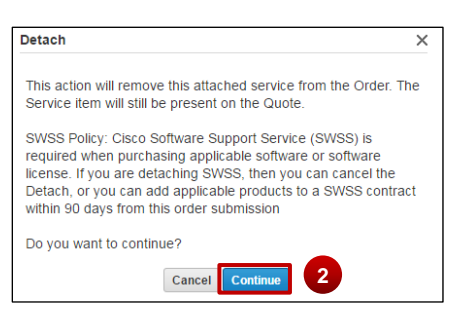

- 3. The Service(s) are removed from the product and added to the quote as a service-only configuration.
- 4. You'll be told if you can't detach the services.

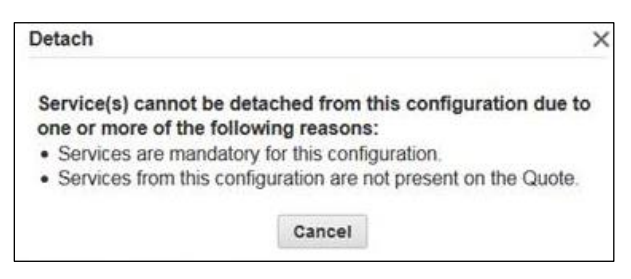

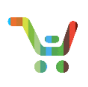

5. Click **Save and Continue** and complete the Ordering process. Refer <u>Cisco Commerce Order Quick Reference</u> <u>Guide</u> for more information.

| Items Discounts Shipping and Install Billing                                                                                | Review and Submit   |                    |                |                |                          |
|----------------------------------------------------------------------------------------------------|---------------------|--------------------|----------------|----------------|--------------------------|
| Set preferences for this order $\checkmark$                                                                                 |                     | Check Local V      | alidations     | Save           | e and Continue >         |
| All Services from product CP-7942G(Line # 1.0) are successfully detached                                                    | ed                  |                    |                |                |                          |
| Add More Items From Quote   Edit Configuration                                                                              |                     |                    |                |                |                          |
| Remove from Order Validate Assign Smart Account                                                                             |                     |                    | Filter By      | Show All Items | T                        |
| Hardware, Software and Services                                                                                             | P.O. Line Reference | Lead Time 🕦        | Unit List Prid | ce Qty<br>SD)  | Ext. List Price<br>(USD) |
| Cisco UC Phone 7942     ECCN 5A992.C                                                                                        |                     | 14 days            | 455            | <b>.00</b> 1   | 455.00                   |
| Valid as of 20-Apr-2016 04:48 EDT<br>Select Options   Select Service   Validate   Add Note   More Action                    | s 🗸                 |                    |                |                |                          |
| 1.1 SW-CCME-UL-7942<br>Communications Manager Express License For One<br>7942G Phone<br>Multiple License Keys<br>ECCN EAR99 |                     | 21 days            | 20             | 0.0 1          | 200.00                   |
|                                                                                                    |                     | Showing 1 - 1 of 1 | Line Items     | < Previous 1   | ▼ Next >                 |
|                                                                                                    |                     | Check Local V      | alidations     | Save           | e and Continue >         |

#### View Quote Containing Detached Services (optional)

From the Discounts and Credits tab of the original quote, you'll see the detached service has been added as a new line.

You can search for all deals with Detached Services in Deals & Quotes Advanced Search

1. All components of the original 2.0 line are visible on the 3.0 line. You'll see that they are greyed out and do not have any associated cost.

**Note:** Cost and Discount levels will be the same as on the original Quote and Order.

| 2.0      | CP-7942G<br>(VALID Wed 20-Apr-2016 12:30:38<br>PDT)<br>Cisco UC Phone 7942                    | 21 days           | 671.00            | 1                  | 655.00                | 32.00 | 209.60 | 445.4 |
|----------|-----------------------------------------------------------------------------------------------|-------------------|-------------------|--------------------|-----------------------|-------|--------|-------|
|          |                                                                                               | 1 This            | item has been con | verted to Web Or   | der ID#: 67430089     |       |        |       |
|          |                                                                                               |                   |                   | Core Category      | - SI - Internal - USD | 32.00 | 145.60 |       |
| Θ 3.0    | CP-7942G<br>(VALID Wed 20-Apr-2016 12:30:38<br>PDT)<br>Cisco UC Phone 7942                    | Not<br>Applicable | n/a               | 1                  | n/a                   | n/a   | n/a    | I     |
|          |                                                                                               |                   |                   |                    |                       | n/a   | n/a    |       |
|          | 3.0.1 CON-SNTP-CP7942<br>SNTC-24X7X4 Cisco<br>Unified IP Phone 7942<br>Duration: 12.00 Months | Not<br>Applicable | 16.00             | 1                  | 16.00                 | 60.00 | 9.60   | 6     |
|          |                                                                                               |                   | Distri            | butor Specific Ser | rvice Discount - USD  | 60.00 | 9.60   |       |
|          | 3.1 SW-CCME-UL-7942<br>Communications Manager<br>Express License For One<br>7942G Phone       | Not<br>Applicable | n/a               | 1                  | n/a                   | n/a   | n/a    |       |
|          | 101801100                                                                                     |                   |                   |                    |                       | n/a   | n/a    |       |
| Sub Tota | al                                                                                            |                   |                   |                    |                       |       |        | 6     |

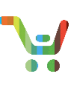

# **Order the Detached Services**

You can easily order the detached services from the Quote the same way you convert any other line from a Quote to an Order. See <u>Cisco Commerce Order Quick Reference Guide</u> for more information.

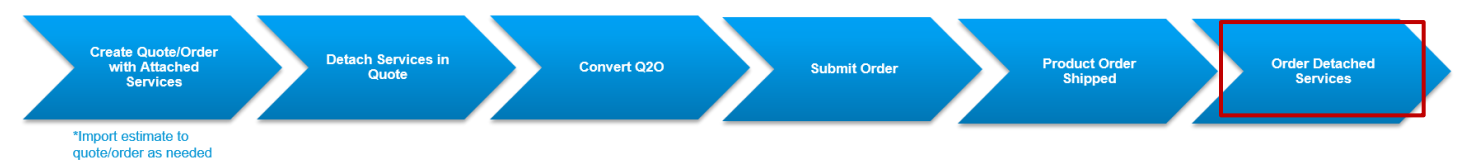

1. This service-only order will have the detached service, and you'll be able to see the attached product (greyed out). You can now complete the Order process with all Product information for your services already captured.

| Intended Use Internal                                                                  | Business Use         | View By      | Unit Net Price               |                  | <ul> <li>Filter By</li> </ul> | Show All Items |                           |
|----------------------------------------------------------------------------------------|----------------------|--------------|------------------------------|------------------|-------------------------------|----------------|---------------------------|
| Hardware, Software and Services                                                        | Unit List Price (USD | ) Total<br>% | Discounts<br>Amount<br>(USD) | Credits<br>(USD) | Unit Net Price<br>(USD)       | Qty            | Extended Ne<br>Price (USE |
| ) 1.0 CP-7942G                                                                         | n/                   | a n/a        | n/a                          | n/a              | n/a                           | 1              | n                         |
| Cisco UC Phone 7942                                                                    |                      |              |                              |                  |                               |                |                           |
|                                                                                        |                      | 0.00         | 0.00                         |                  |                               |                |                           |
| 1.0.1 CON-SNTP-CP7942<br>SNTC-24X7X4 Cisco Unified IP Phone 7942<br>Duration 12 Months | 16.0                 | 0 60.00      | 9.60                         | 0.00             | 6.40                          | 1              | 6.4                       |
| Standard-Distributor Specific Service Discount - USD                                   |                      | 60.00        | 9.60                         |                  |                               |                |                           |
| 1.1 SW-CCME-UL-7942                                                                    | n/                   | a n/a        | n/a                          | n/a              | n/a                           | 1              | r                         |
| Communications Manager Express License For<br>One 7942G Phone                          |                      |              |                              |                  |                               |                |                           |
|                                                                                        |                      | 0.00         | 0.00                         |                  |                               |                |                           |

- 2. On the Order Items tab, a pencil icon will be available at Service Start Date to update the Start and End Date of the service if the product has already shipped, otherwise you may select a flexible service start delay if the service is eligible.
- 3. All associated shipped product will be automatically captured, you will not have to enter any serial numbers or order information.
  - If your Order is missing a valid serial number (or Sales Order for non-serialized products), you wish to view the serial numbers, or you would like to edit them, click View/Edit Product Order Details\_to manually input the product information.

| □                                                                                                    | Not Applicable                | n/a      | 1     | n/a      |
|----------------------------------------------------------------------------------------------------|-------------------------------|----------|-------|----------|
| Cisco UC Phone 7942                                                                                                    |                               |          |       |          |
| 1.0.1 CON-SNTP-CP7942<br>SNTC-24X7X4 Cisco Unified IP Phone 7942                                                           | Not Applicable                | 16.0     | 1     | 16.00    |
| Service Start Date Duration Target Contract Numl<br>1 day(s) after Ship Date 12 Months System Generated                    | er 🕦 🗡                        |          |       |          |
| 1.1 SW-CCME-UL-7942 2<br>Communications Manager Express License For One<br>7942G Phone                                     | Not Applicable                | n/a      | 1     | n/a      |
| Meilid as of 20-Apr-2016 06:33 EDT           Mew/Edit Product Order Details         Change Service/Subscription   Add Note |                               |          |       |          |
|                                                                                                    | Showing 1 - 1 of 1 Line Items | < Previo | ous 1 | ▼ Next > |

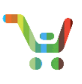

4. When you click on **View/Edit Product Order Details**, enter the Serial Number or Sales Order Number from your product order in the pop up that appears.

| Sales Order Numbe  | r           | × |
|--------------------|-------------|---|
| Sales Order Number | 4           |   |
| -                  | Cancel Save |   |

5. If multiple serial numbers are captured, you can edit them here. Click the **green x's** to remove and add additional serial numbers as required.

| Multiple Serial Numbers can be entered by separating each with a comma or newline.<br>A unique serial number is required for each product.<br>Example :932550, 408098, 929400<br>SKU: CP-7942G= Qty: 4<br>SKU: CP-7942G= Qty: 4<br>Sreviously entered serial numbers Invalid Serial Numbers<br>CH16249C42<br>CH16249C42<br>CH1624962H<br>CH162496UM                                                                                                    | Serial Numbers                                                                                 |                                                    |                        | × |
|----------------------------------------------------------------------------------------------------|------------------------------------------------------------------------------------------------|----------------------------------------------------|------------------------|---|
| Example :932550, 408098, 929400<br>SKU:CP-7942G= Qty: 4                                                                                                    | Multiple Serial Numbers can be ente<br>A unique serial number is required f                    | rred by separating each with a<br>or each product. | comma or newline.      |   |
| SKU: CP-7942G= Qty: 4         Image: Structure of the second second numbers         Image: Structure of the second numbers         Image: Structure of the second number of the second number of t                                                                                                    | Example :932550, 408098, 929400                                                                |                                                    |                        |   |
| 5       Previously entered serial numbers       Invalid Serial Numbers         ● FCH16249C42       ●         ● FCH16249A5J       ●         ● FCH1624962H       ●         ● FCH162496UM       ●                                                                                                    | SKU:CP-7942G= Qty: 4                                                                           |                                                    |                        |   |
| 5       Previously entered serial numbers       Invalid Serial Numbers         ●       FCH16249C42       ●         ●       FCH16249A5J       ●         ●       FCH1624962H       ●         ●       FCH162496UM       ●                                                                                                    |                                                                                                |                                                    |                        |   |
| 5       Previously entered serial numbers       Invalid Serial Numbers         ○       FCH16249A5J       ●         ○       FCH16249A5J       ●         ○       FCH1624962H       ●         ○       FCH162496UM       ●                                                                                                    |                                                                                                |                                                    |                        |   |
| 5 Previously entered serial numbers   6 FCH16249C42   6 FCH16249A5J   6 FCH1624962H   6 FCH162496UM                                                                                                    |                                                                                                |                                                    |                        |   |
| Previously entered serial numbers       FCH16249C42       FCH16249A5J       FCH1624962H       FCH162496UM                                                                                                    |                                                                                                | · · · · · · · · · · · · · · · · · · ·              |                        |   |
| <ul> <li>CH16249C42</li> <li>CH16249A5J</li> <li>FCH1624962H</li> <li>FCH162496UM</li> </ul>                                                                                                    | Previously entered ser                                                                         | lai numbers                                        | invalid Serial Numbers |   |
| <ul> <li>CH1624962H</li> <li>CH162496UM</li> </ul>                                                                                                    |                                                                                                |                                                    |                        |   |
| S FCH162496UM                                                                                                    | CH16249C42                                                                                     | *                                                  |                        | * |
|                                                                                                    | <ul> <li>FCH16249C42</li> <li>FCH16249A5J</li> <li>FCH16249A5J</li> </ul>                      | æ.                                                 |                        | * |
| The second second secon | <ul> <li>FCH16249C42</li> <li>FCH16249A5J</li> <li>FCH1624962H</li> <li>FCH1624962H</li> </ul> | A.                                                 |                        | * |
| Rave                                                                                                    | <ul> <li>FCH16249C42</li> <li>FCH16249A5J</li> <li>FCH1624962H</li> <li>FCH162496UM</li> </ul> | de,                                                |                        |   |
|                                                                                                    | <ul> <li>FCH16249C42</li> <li>FCH16249A5J</li> <li>FCH1624962H</li> <li>FCH162496UM</li> </ul> | *                                                  |                        | * |

6. Complete your Order. See <u>Cisco Commerce Order Quick Reference Guide</u> for more information.

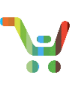

#### **Reporting for Quotes with Detached Services**

You can generate a report to identify which remaining Quotes have 'Detached Services' within them. Choose your preferred dates and statuses from the dropdown menus after selecting **Quotes with Detached Services**.

| •           | Catalog                                     | Estimates                                 | Deals & Quotes                     | Orders                   | Services & Subscriptions                                                   | Software           |
|-------------|---------------------------------------------|-------------------------------------------|------------------------------------|--------------------------|----------------------------------------------------------------------------|--------------------|
| Deal        | ID 🔻                                        | < Reports                                 |                                    |                          |                                                                            | Download Reports > |
| Advar       | ced Search                                  | Do you wish to su                         | ibmit a request to generate report | ? The generated report v | will contain the data for all the deals which you Deal Status All Statuses | have access to.    |
| :≡ /<br>⊙ F | All Deals & Quotes<br>Recent Deals & Quotes | Deal Creation                             | n Date                             | · ·                      | Air Statuses                                                               |                    |
| 4           | Shared Deals & Quotes                       | All Dates                                 |                                    |                          |                                                                            |                    |
| 時 :<br>へ    | Saved Searches<br>/iew Tags                 | Within 30 d<br>Within 60 D<br>Within 90 D | ays<br>Days<br>Days                |                          | Can                                                                        | Generate Report    |
| <u></u>     | Access Shared Deal                          | Within 6 Mo<br>Within 1 Ye                | ar                                 |                          |                                                                            |                    |
|             | Generate Report                             | Custom Ra                                 | nge                                |                          |                                                                            |                    |